## Netzwerkkonfiguration für das Studentenwohnheim unter Windows 7

Diese Anleitung zeigt Ihnen, wie Sie Ihr Netzwerk konfigurieren müssen, um das Campusnetz von Ihrem Wohnheim aus nutzen zu können.

## Vor dem Start

Um das Netzwerk der TH-Wildau nutzen zu können, muss Ihr Computer eine eigene IP-Adresse von unserem Server beziehen. Standardmäßig bezieht Windows diese IP-Adresse automatisch. Sofern Sie an dieser Einstellung nichts geändert haben, müssen Sie keine weiteren Einstellungen an dieser Stelle vornehmen.

Sind Sie sich nicht sicher, ob die Einstellungen stimmen, folgen Sie bitte dieser Anleitungen und passen Sie ggf. Ihre Konfiguration an.

## Einrichtung

Klicken Sie auf *"Start"* und öffnen Sie die *"Systemsteuerung"* (1).

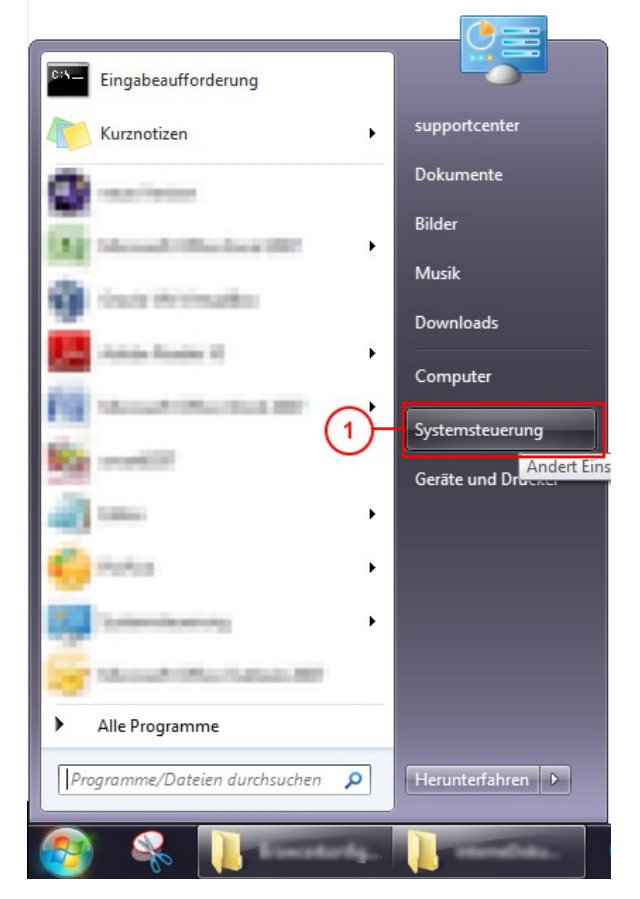

Es erscheint die Maske der Systemsteuerung. Wählen Sie dort "*Netzwerk und Internet" (2*).

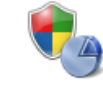

System und Sicherheit Status des Computers überprüfen Sicherung des Computers erstellen Probleme erkennen und beheben

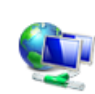

Netzwerk und Internet 2 Netzwerkstatus und -aufgaben anzeigen Heimnetzgruppen- und Freigabeoptionen auswählen

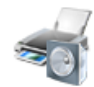

Hardware und Sound Geräte und Drucker anzeigen Gerät hinzufügen

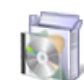

Programme Programm deinstallieren Anschließend öffnen Sie das "Netzwerk- und Freigabecenter" (3).

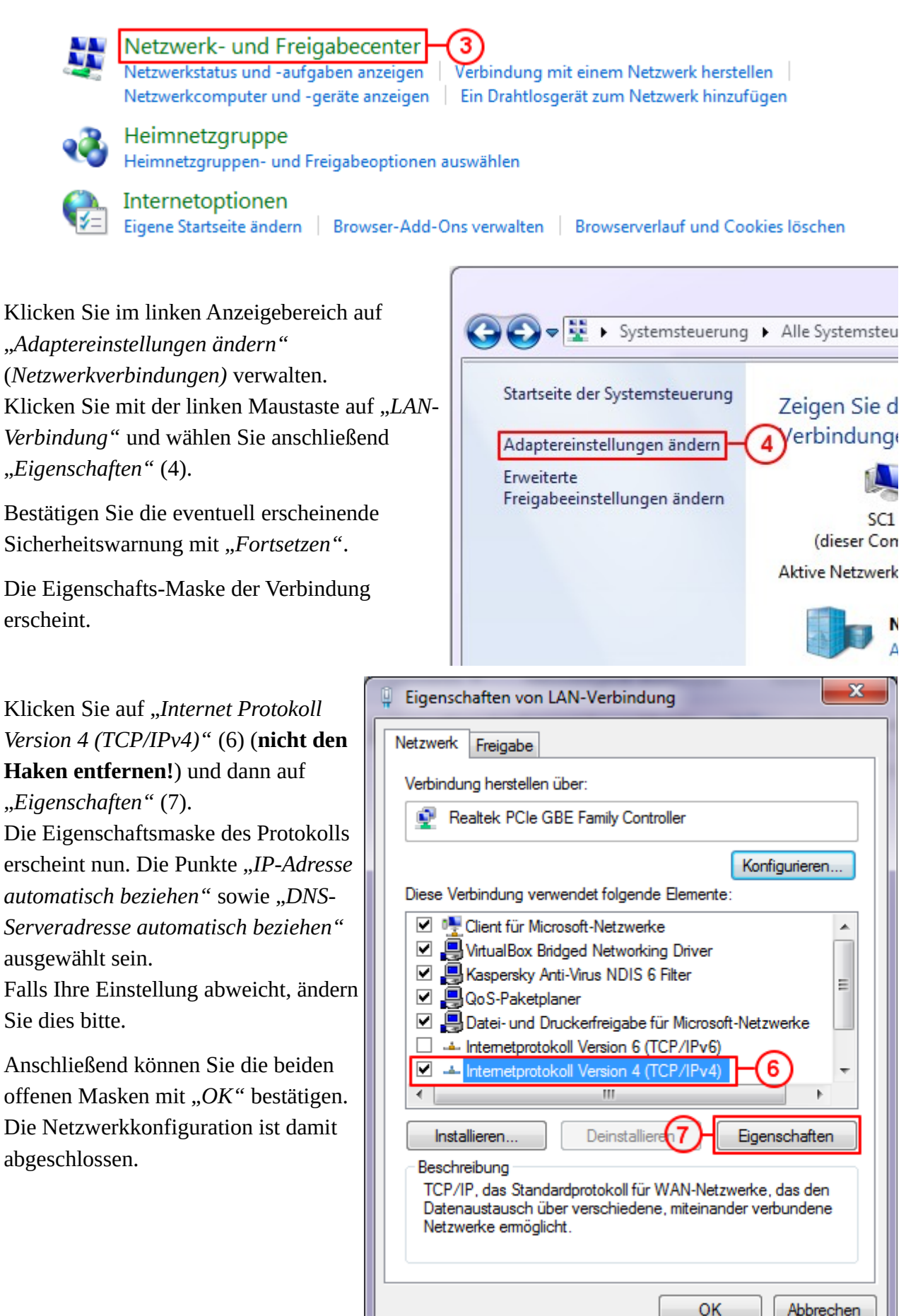

## Einrichtung der Proxy-Einstellungen unter Windows

Klicken Sie auf *"Start"*, suchen Sie nach *"Proxyserver konfigurieren"* und klicken dann auf *"Proxyserver konfigurieren"*.

Darauf sollte sich nun das Fenster für die "Internetoptionen"/"Eigenschaften von Internet" öffnen. Hier klicken Sie erst auf "Verbindungen" (3) und darauf auf "LAN-Einstellungen"(4).

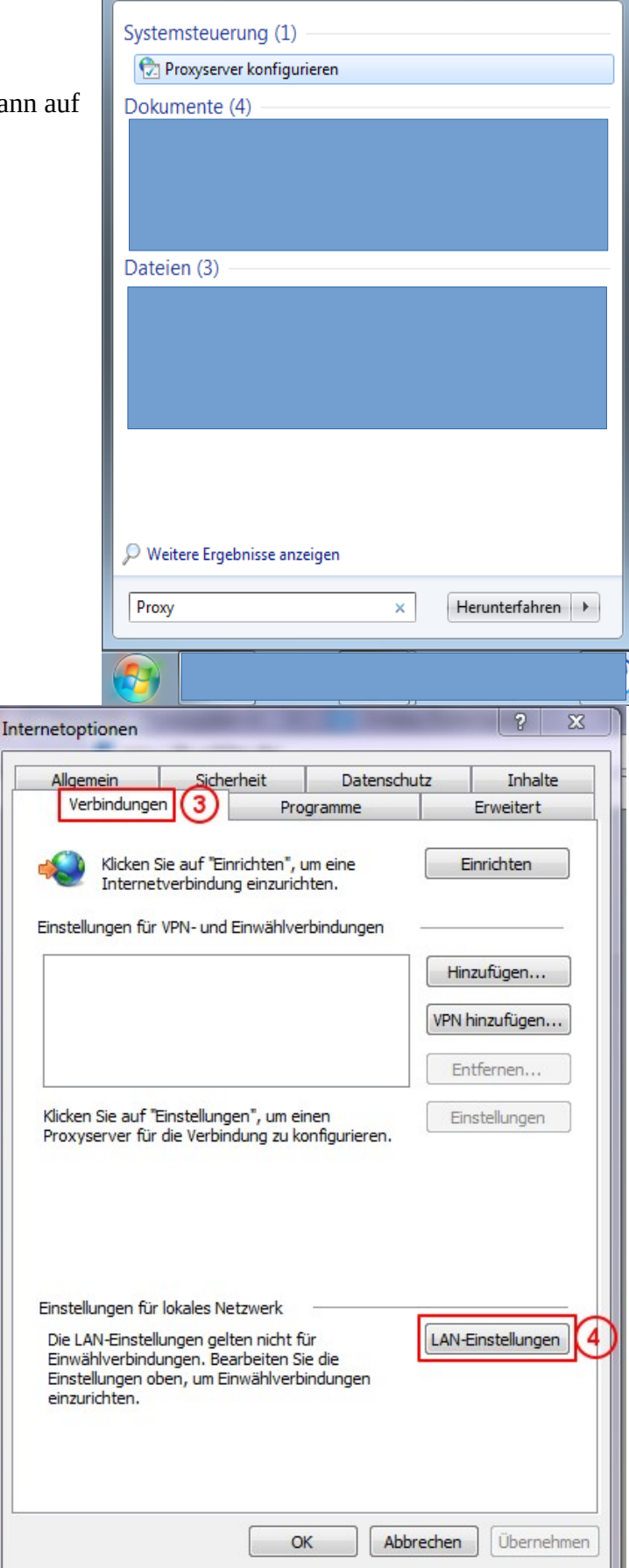

Wählen Sie im neu geöffneten Fenster "*Proxyserver für LAN verwenden* (...)"(5) und tragen sie in Feld (6) nun

proxy.th-wildau.de

ein. Im Feld (7) für den Port wird die

8080

eingetragen.

Klicken Sie nun auf "Erweitert".

| Einstellungen für lokales Netzwerk                                                                                                    |  |  |  |  |  |
|----------------------------------------------------------------------------------------------------|--|--|--|--|--|
| Automatische Konfiguration                                                                                                    |  |  |  |  |  |
| Die automatische Konfiguration kann die manuellen Einstellungen außer Krat<br>setzen. Deaktivieren Sie die automatische Konfiguration, um die Verwendun<br>der manuellen Einstellungen sicherzustellen. |  |  |  |  |  |
| Einstellungen automatisch erkennen                                                                                                    |  |  |  |  |  |
| Skript für automatische Konfiguration verwenden                                                                                                    |  |  |  |  |  |
| Adresse                                                                                                    |  |  |  |  |  |
| Proxyserver                                                                                                    |  |  |  |  |  |
| Proxyserver für LAN verwenden (diese Einstellungen gelten nicht für<br>/PN- oder Einwählverbindungen)                                                                                                   |  |  |  |  |  |
| Adresse: vroxy.th-wildau.de Port: 8080 7 Erweitert                                                                                                    |  |  |  |  |  |
| 6 OK Abbrechen                                                                                                    |  |  |  |  |  |

Überprüfen Sie nun die soeben eingetragenen Einstellungen (9) und (10) nocheinmal. Setzen Sie bei Option *"Für alle Protokolle denselben Server verwenden"* (11) ein Häkchen, falls dies nicht automatisch gesetzt wurde.

Tragen Sie unter *"Ausnahmen"* (12) folgendes ein:

• vpn.th-wildau.de; vpn.tfhwildau.de

Bestätigen Sie alle Dialoge mit "*OK*" (13), um die Einstellungen zu übernehmen.

|                                                         | Server  | Тур                                                              | Adresse des Proxyservers 9                                                                      | Port 10 |
|---------------------------------------------------------|---------|------------------------------------------------------------------|-------------------------------------------------------------------------------------------------|---------|
|                                                         | Ğ∎      | HTTP:                                                            | proxy.th-wildau.de                                                                              | : 8080  |
|                                                         |         | Secure:                                                          | proxy.th-wildau.de                                                                              | : 8080  |
|                                                         |         | FTP:                                                             | proxy.th-wildau.de                                                                              | : 8080  |
|                                                         |         | Socks:                                                           |                                                                                                 | ]:      |
| 11- Für alle Protokolle denselben Proxyserver verwenden |         |                                                                  |                                                                                                 |         |
|                                                         |         |                                                                  |                                                                                                 | enden   |
|                                                         | Ausnahr | nen<br>Für Adresser<br>verwenden:<br>vpn.th-wild                 | n, die wie folgt beginnen, keinen Proxy<br>lau.de; vpn.tfh-wildau.de                            | yserver |
|                                                         | Ausnahr | men<br>Für Adresser<br>verwenden:<br>vpn.th-wild<br>Einträge mit | n, die wie folgt beginnen, keinen Proxy<br>lau.de; vpn.tfh-wildau.de<br>Semikolons (;) trennen. | yserver |

Ihr Rechner ist nun für das Netz der TH-Wildau konfiguriert.